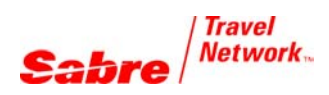

Quick Refunds and Exchanges Mask

## REFUND TRANSACTION

Before entering the mask, make sure you have assigned your ticket printer (usually W\*AT and your ticket printer line address)

| FORMAT                                                                                                    | RESPONSE                                                                                                    |
|----------------------------------------------------------------------------------------------------|----------------------------------------------------------------------------------------------------|
| WFR0017264678005                                                                                                    | WF WFR EXCH DATABASE TKT - PAPER SCREEN 10<br>N1.1 HONG/STEPHANIE TKT 0017264678005                                                                                                    |
| The ticket information is automatically retrieved from the ticket database, including the base fare and taxes.                                                                                                    | ENTER A VALID TRANSACTION CODE X-EXCH/R-REFUND/F-FLOWN<br>FLT BK DATE BRDOFF FB/TKT DES STAT CODE<br>1 AA 2058 N 23JUN DFWSJU NW7D2A PPR <r><br/>2 O AA 602 N 30JUN SJUDFW NW7D2A PPR <r></r></r> |
| Specify the transaction type, <b>R</b> , for Refund.<br>Select NEXT to continue to the Comparison<br>Summary screen.                                                                                                    | BASE USD 632.00<br>TAXES 26.40 US 5.00 AY 6.00 XF<br>TTL USD 669.40 VALIDATING CXR AA<br>NEXT <x> MULTIDOCS &lt; &gt; QUIT &lt; &gt;</x>                                                          |
| The Comparison Summary screen displays both the original and refund amounts.                                                                                                    | WF WFRR COMPARISON SUMMARY SCREEN 30<br>REISSUE PLACE DFW                                                                                                    |
| Enter applicable cancellation penalty in the CHG FEE AMOUNT field. Select NEXT to continue to the refund information screen.                                                                                                    | EXCHANGE REISSUE<br>USD CUR USD<br>BASE 632.00 -632.00<br>TTL TAXES 37.40 -31.40                                                                                                    |
| <b>Note</b> : If you want more detail on the comparison amounts, type X in the TAX COMPARISON field.                                                                                                    | TOTAL 669.40 -663.40<br>CHG FEE AMOUNT < 100.00><br>TOTAL -563.40<br>TOTAL -563.40<br>QUIT < >                                                                                                    |
| The Refund Information screen displays with the refund type populated.                                                                                                    | WF WFR REFUND INFORMATION SCREEN 32<br>TKT 0017264678005<br>D-DOMESTIC REFUND/I-INTERNATIONAL/T-TRANSBORDER REFUND I                                                                              |
| If the original ticket was electronic, the<br>REFUND AUTHORIZATION CODE field is<br>automatically populated with the code.                                                                                                    | REFUND AUTHORIZATION CODE <abc123><br/>COMMISSION ON REFUND AMT &lt;0.00 &gt; OR PCT &lt; &gt;<br/>COMMISSION ON PENALTY AMT &lt;25.00 &gt;</abc123>                                              |
| Enter the commission to refund in the<br>COMMISSION ON REFUND AMT OR PCT<br>fields (mandatory to enter information in at<br>one of these fields), and enter any<br>commission you are receiving on the penalty<br>in the COMMISSION ON PENALTY AMT | TOTAL REFUND DUE USD -563.40<br>CASH CK X CC CC NBR<br>DK NBR < ><br>REFUND ACCOUNTING LINE DATA<br>INVOICE NBR < ><br>FREE TEXT < ><br>REFUND <x></x>                                            |
| field (optional).                                                                                                    | Note: The Sabre system automatically transmits the appropriate data to Interactive                                                                                                    |

Enter the original INVOICE NBR and any FREE TEXT you want to display at the end of the accounting line in the appropriate fields. Type X in the REFUND field to complete the refund transaction. **Note:** The Sabre system automatically transmits the appropriate data to Interactive Agent Reporting (IAR) for agencies reporting to ARC. The system also automatically transmits the appropriate data to BSP for agencies reporting to the various BSPs. COMMISSION ON REFUND AMT automatically transmits to the refund accounting line. However, COMMISSION ON PENALTY AMT does not automatically update in the accounting lines; you must manually invoice amounts for a Commission on Penalty.

## ADDITIONAL COLLECTION EXCHANGE

Before entering the mask, make sure you have stored the fare (PQ) for the new ticket and have assigned your ticket printer (usually W\*AT and your ticket printer line address)

| FORMAT                                                                                                    | RESPONSE                                                                                                    |
|----------------------------------------------------------------------------------------------------|----------------------------------------------------------------------------------------------------|
| WFR0167264678024‡PQ1                                                                                                    | WF WFR EXCH DATABASE TKT - PAPER SCREEN 10<br>N1.1 BRIAND/MIREILLE TKT 0167264678024                                                                                                    |
| The ticket information is automatically retrieved from the ticket database, including the base fare and taxes.               | ENTER A VALID TRANSACTION CODE X-EXCH/R-REFUND/F-FLOWN<br>FLT BK DATE BRDOFF FB/TKT DES STAT CODE<br>1 UA 1594 V 27SEP SEAORD VE7A1N PPR <x><br/>2 X UA 7791 V 27SEP ORDRDU VE7A1N PPR <x></x></x> |
| Specify the transaction type, <b>X</b> , for Exchange.                                                                       | 3 O UA 7643 V 04OCT RDUORD VE7A1N PPR <x><br/>4 X UA 441 V 04OCT ORDSEA VE7A1N PPR <x></x></x>                                                                                                    |
| Select NEXT to continue to the Comparison<br>Summary screen.                                                                 | BASE USD 362.79   TAXES 27.21 US 12.00 ZP 23.50 XT   TTL USD 425.50 VALIDATING CXR UA VALIDATING CXR UA   NEXT X> MULTIDOCS < > QUIT < >                                                           |
| The Comparison Summary screen displays both the original and new amounts.                                                    | WF WFRR COMPARISON SUMMARY SCREEN 30<br>REISSUE PLACE DFW                                                                                                    |
| Enter applicable change fee in the CHG FEE AMOUNT field.                                                                     | EXCHANGE   NEW AMT   REISSUE     USD   USD   CUR USD     BASE   362.79   437.20   74.41     TTL TAXES   62.71   52.80   -9.91                                                                      |
| Select NEXT to continue to the Ticketing Instructions screen.                                                                | TOTAL 425.50 490.00 64.50<br>CHG FEE AMOUNT < 100.00>                                                                                                    |
| <b>Note</b> : If you want more detail on the comparison amounts, type X in the TAX COMPARISON field.                         | TAX COMPARISON < > TOTAL 164.50<br>NEXT <x> QUIT &lt; &gt;</x>                                                                                                    |
| The Ticketing Instructions screen displays.<br>Enter the NEW TKT FULL COMM AMT<br>(commission on original ticket amount plus | WF WFRTK TICKETING INSTRUCTIONS SCREEN 40<br>TOTAL- USD 164.50 ADD COLLECT ELECTRONIC PAPER X<br>NEW TKT FULL COMM AMT <0.00 ><br>ADD COLL COMM <0.00 > COMM PENALTY <25.00 >                      |
| add collect amount) and the ADD COLLECT<br>COMM amount (add collect commission<br>amount only), and any applicable           | TOURCODE < ><br>BAG ALLOWANCE ALL SEGS < > OR BY SEGMENT < ><br>ADDTL TKTG INSTRUCTIONS                                                                                                    |
| PENALTY fields.                                                                                                    | AGENT ENDORSEMENTS OVERRIDE EO < ><br><                                                                                                    |
| Enter applicable TOURCODE and<br>BAGGAGE ALLOWANCE information.                                                              | MANUAL APPROVAL < > SUPPRESS CC DATA ON INVOICE < >                                                                                                    |
| Select the form of payment for the additional collection.                                                                    | <b>Note</b> : You must include values in the NEW TKT FULL COMM AMT and ADD COLL COMM fields (zero values are acceptable). The <i>Sabre</i> system automatically transmits                          |

Select TKT to issue the ticket immediately or select RETAIN to issue the ticket at a later time.

**Note:** You must include values in the NEW TKT FULL COMM AMT and ADD COLL COMM fields (zero values are acceptable). The *Sabre* system automatically transmits this data to the IAR. The COMM PENALTY field is optional and only displays when a penalty has been entered on the Comparison Summary screen.